## コンピュータサイエンス入門 実習用準備編

この講義では実習で Ruby のプログラムを作って動かしてみます. そのためには, 自分の PC にプログラミングをするための道具 (ちょっと, カッコいい言い方ではプログラミング環境)が必要です. 具体的には, 次の2つの道具が必要になります. (1) プログラムをタイプしたり編集したりする道具:テキストエディタ

(2) Ruby 言語で書かれたプログラムを実行する場所:

Windows では、コマンドプロンプト、Mac では、ターミナル

このスライドでは、これらをインストールして準備する方法を説明しま す. また、コマンドプロンプト(もしくはターミナル)の基本的な使い方 についても説明します.

内容 1. Windows ユーザーのために ※実習の説明では Mac を利用します. でも, この説明を読んで 準備すれば, ほとんど大差なく使えるはずです.

2. Mac ユーザーのために

※初心者・取り敢えず派向けの説明です.本格的に Linux 風の環境を準備したい人は 番外編をご覧ください.

Windows10 が動いているPCを使っている人のために,以下の道具 をインストールする方法を説明します.

(1) プログラムを編集するためのテキストエディタ.

(2) Ruby を実行する環境, コマンドプロンプト.

 $\rightarrow$  (3) Windows と Mac の違いについて

(1) テキストエディタ Notepad++ (インストール等の時間 30分程度) 実習等でプログラムやデータを見たり、編集するための道具です. PCにインストー ルされているワード Word やメモ帳を使っても構いませんが、プログラミング用にも う少し便利なテキストエディタとして Notepad++ をインストールして使ってみましょう.

(実習では, Mac 上で Cot Editor を使います. それと使い方は似ていてお金のかからない Notepad++ を選びました.)

 (1) テキストエディタ Notepad++ のインストール (1/9, 全約30分)
 ※2019年6月時点での情報です. 画面はあくまで例です.

0. デスクトップモードで作業

ここでの準備作業を含め, 実習など, 本講義でPCを使うときはすべて, <mark>デスクトッ</mark> プモードで(デスクトップを拠点として)作業します.

・初期画面から→の所をクリックしてデスクトップモードにする.

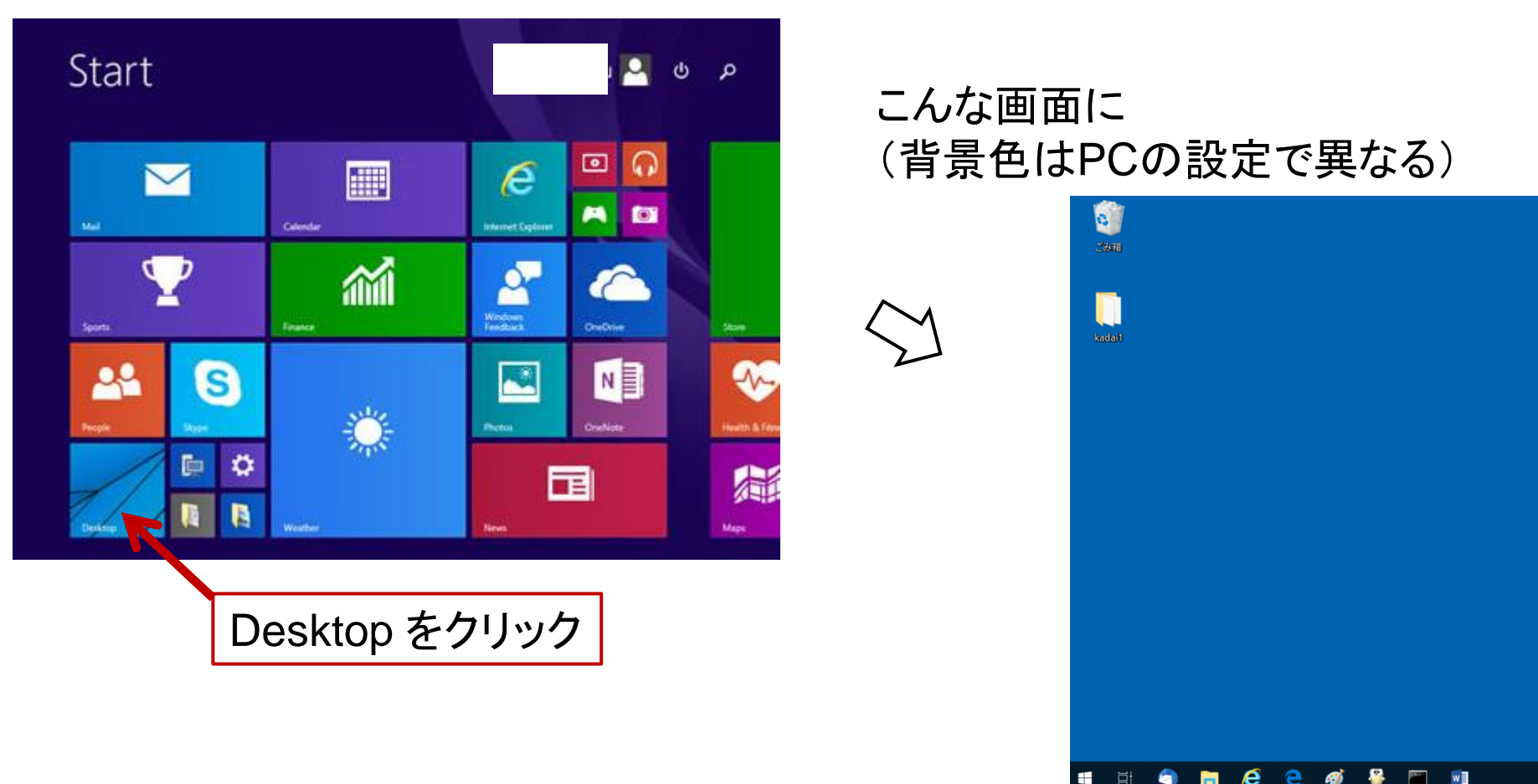

#### (1) テキストエディタ Notepad++ のインストール (2/9, 全約30分)

## 1. ウェブで Notepad++ のページからダウンロード

・ブラウザで Notepad++ のホームページ http://notepad-plus-plus.org へ

| ←                               |                                                                                                    | ・ ■ C 検索 ・ P ・ 品 ☆ ③                                                                                                    |    |
|---------------------------------|----------------------------------------------------------------------------------------------------|----------------------------------------------------------------------------------------------------|----|
| ⊘ Notepad++ Home ×              |                                                                                                    |                                                                                                    |    |
| ファイル(F) 編集(E) 表示(V) お気に入り(A) ツー | ル(T) ヘルプ(H)                                                                                                    | × ®変換 ▼ ■                                                                                                    | 選択 |
| more languages                  | News                                                                                                    | About                                                                                                    | ^  |
| home                            | <ul> <li>Notepad++ 7.7 released<br/>May 19 2019</li> <li>v7.6.6 with GPG signatures<br/>Apr 04 2019</li> <li>Rolling back to v7.6.4<br/>Apr 03 2019</li> </ul> | Notepad++ is a free (as in "free speech" and also as in "free beer") source code editor and<br>Notepad replacement that supports several languages. Running in the MS Windows<br>environment, its use is governed by GPL License.<br>Based on the powerful editing component Scintilla, Notepad++ is written in C++ and uses<br>pure Win32 API and STL which ensures a higher execution speed and smaller program<br>size. By optimizing as many routines as possible without losing user friendliness.                                                                                                    |    |
| download<br>news                | <ul> <li>Notepad++ 7.6.4 released</li> <li>Mar 06 2019</li> </ul>                                                                                              | Notepad++ is trying to reduce the world carbon dioxide emissions. When using less CPU power, the PC can throttle down and reduce power consumption, resulting in a greener environment                                                                                                    | ľ  |
| features                        | <ul> <li>Notepad++ 7.6.3 released</li> <li>Jan 27 2019</li> </ul>                                                                                              |                                                                                                    |    |
| resources                       | <ul> <li>7.6.2 Yellow Vest Edition<br/>Jan 01 2019</li> </ul>                                                                                                  | Image: Source\notepad4ever.cpp - Notepad++       -       Image: Source\notepad4ever.cpp - Notepad++         Image: Source\notepad4ever.cpp - Notepad++       -       Image: Source\notepad4ever.cpp - Notepad++         Image: Source\notepad4ever.cpp - Notepad++       -       Image: Source\notepad4ever.cpp - Notepad++         Image: Source\notepad4ever.cpp - Notepad++       -       Image: Source\notepad4ever.cpp - Notepad++         Image: Source\notepad4ever.cpp - Notepad++       -       Image: Source\notepad4ever.cpp - Notepad++         Image: Source\notepad4ever.cpp - Notepad++       -       Image: Source\notepad4ever.cpp - Notepad++         Image: Source\notepad4ever.cpp - Notepad++       -       Image: Source\notepad4ever.cpp - Notepad++         Image: Source\notepad4ever.cpp - Notepad++       -       Image: Source\notepad4ever.cpp - Notepad++         Image: Source\notepad4ever.cpp - Notepad++       -       Image: Source\notepad4ever.cpp - Notepad++         Image: Source\notepad4ever.cpp - Notepad++       -       Image: Source\notepad4ever.cpp - Notepad++         Image: Source\notepad4ever.cpp - Notepad++       -       Image: Source\notepad4ever.cpp - Notepad++         Image: Source\notepad4ever.cpp - Notepad++       -       Image: Source\notepad4ever.cpp - Notepad++         Image: Source\notepad4ever.cpp - Notepad++       -       Image: Source\notepad++       Notepad++         Image: Source\notepad++ |    |

# (1) テキストエディタ Notepad++ のインストール (3/9, 全約30分) ・多くのPCは 64bit 版<sup>※</sup>なので, 画面を少し下に進み, 下のメニューでダウンロード. ※確認の方法はウェブ「PC ビット」で調べて下さい.

| 🗧 🛞 🙋 https://notepad-plus-plus.org/downlo                                                                          | ad/v7.7.html                                                                                            | - A C                                                                                                    | 検索                                                                                                 | □ ×<br>♀ ि ☆ ☺ 🙂                                                                         |                               |
|----------------------------------------------------------------------------------------------------|----------------------------------------------------------------------------------------------------|----------------------------------------------------------------------------------------------------|----------------------------------------------------------------------------------------------------|------------------------------------------------------------------------------------------|-------------------------------|
| <ul> <li>Notepad++ v7.7 - Current Ve×</li> <li>ファイル(F) 編集(E) 表示(V) お気に入り(A) ツール(T)</li> </ul>                       | へルプ(H)                                                                                                  |                                                                                                    |                                                                                                    | × 砲変換 ▼ 酃選択                                                                              |                               |
| We use cookies to personalise cont<br>use of our site with our social media<br>they've collected from your use of t | ent and ads, to provide social media<br>a, advertising and analytics partners<br>heir services.         | features and to analyse our traffic. We also s<br>who may combine it with other information                            | share information about you<br>you've provided to them or                                          | Got it!                                                                                  |                               |
| nore languages                                                                                                    | Download No<br>For Those Who Trac<br>On Any Device - Work However A<br>Every Platform. Timely - Powered | Dtepad ++ 7.7<br>de In Time<br>Ind Wherever You Want With Real-Time Sync On<br>By Al                                   | ① ×<br>Open                                                                                        |                                                                                          |                               |
| home                                                                                                    |                                                                                                    | wnload/v7.7.html                                                                                                    |                                                                                                    | ▼ 🔒 🖸 検索                                                                                 | <b>康小化</b> ☆ 袋 (              |
| download                                                                                                    | ファイル(F) 編集(E) 表示(V) お気に入り(A) ツーノ                                                                        | ↓(T) ヘルプ(H)                                                                                                    |                                                                                                    |                                                                                          | × <sup>®</sup> 変換 ▼ ■邊        |
| <ul> <li>v7.7 - Current Version</li> <li>v7.6.6</li> <li>v7.6.4</li> </ul>                                          | We use cookies to personalise c<br>use of our site with our social m<br>they've collected from your use | ontent and ads, to provide social media featur<br>edia, advertising and analytics partners who m<br>of their services. | res and to analyse our traffic.<br>nay combine it with other info                                  | We also share information abour<br>rmation you've provided to the                        | it your Got it!<br>m or       |
| <ul> <li>v7.6.3</li> <li>v7.6.2</li> <li>v7.6.1</li> <li>v7.6</li> </ul>                                            | doumload                                                                                                | <ul> <li>Notepad++ minimalist package 32-bi<br/>quick download and play directly. 72</li> </ul>                        | t x86 <b>: No theme, no plugin, n</b><br><b>z format.</b> GPG Signature                            | o updater,                                                                               |                               |
|                                                                                                    | Current Version: 7.7                                                                                    | Download 64-bit x64                                                                                                    |                                                                                                    |                                                                                          |                               |
| ここをクリック-                                                                                                    | →「実行」                                                                                                   | Notepad++ Installer 64-bit x64 Take     Notepad - zip package 64-bit x64: D     Notepad++ 7z package 64-bit x64: O     | this one if you have no idea<br>on't want to use installer? Ch<br>on't want to use installer? 72 f | which one you should take. GP<br>eck this one (zip format). GPG<br>format. GPG Signature | G Signature<br>Signature      |
| ※ダウンロードし                                                                                                    | して実行(次の画                                                                                                | <br>〕面が出る)まで少し                                                                                                    | 待ちます.                                                                                              | o updater, quick download and                                                            | play directly. 72 format. GPG |
|                                                                                                    |                                                                                                    | Integrity & Authenticity v                                                                                             | alidation                                                                                          |                                                                                          |                               |
|                                                                                                    |                                                                                                    | • CPC Notonad++ Public kov. Use it for                                                                                 | r the verification of <b>CDC Sign</b>                                                              | 211170                                                                                   |                               |

• SHA-256 digests of binary packages for checking the integrity of your Notepad++ download. GPG Signature

(1) テキストエディタ Notepad++ のインストール (4/9, 全約30分)

途中、次のような表示や、「次のプログラムにこのコンピュータへの変更を許可しますか?」という表示が出る場合があるが、「実行」や「はい」をクリック.

| 現在、                     | SmartScreen を使用できません                                                           |
|-------------------------|--------------------------------------------------------------------------------|
| インターネ<br>を使用でき<br>できません | ット接続を確認してください。Windows Defender SmartScreen<br>ないため、このアプリを実行してよいかどうかの判断を支援<br>% |
| 発行元:                    | Notepad++                                                                      |
| アプリ:                    | npp.7.7.Installer.x64.exe                                                      |
|                         |                                                                                |
|                         |                                                                                |
|                         |                                                                                |
|                         |                                                                                |
|                         |                                                                                |
|                         | 実行とない                                                                          |
|                         |                                                                                |
| 1.                      | フト 川 胆 払                                                                       |
| 1 /                     | ヘトール用炉                                                                         |

こんな表示が出てきたら 無事,インストール開始. 以下,画面の指示に従っ て,進む. ※以下,このような説明は省略します.

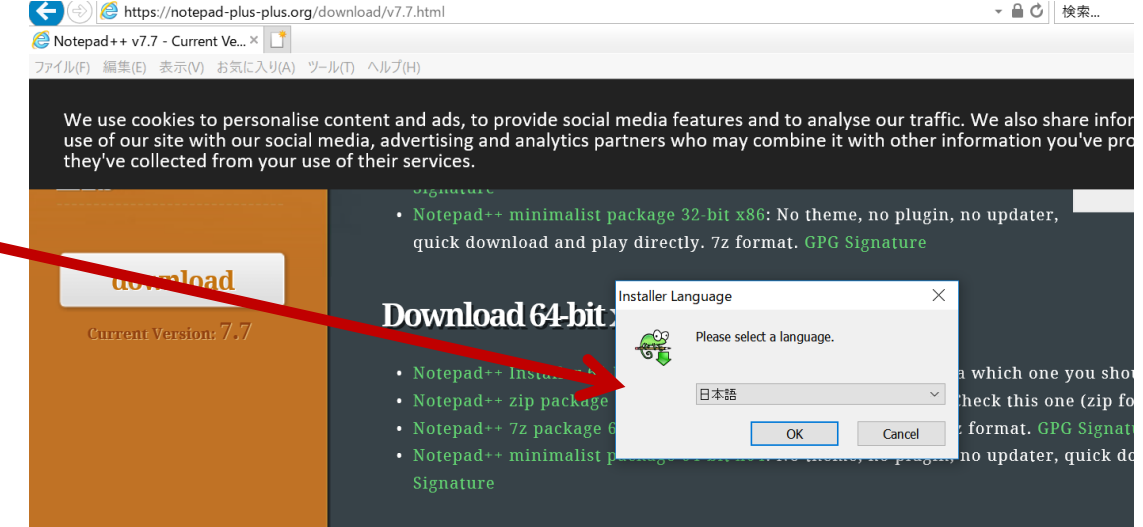

#### (1) テキストエディタ Notepad++ のインストール (5/9, 全約30分)

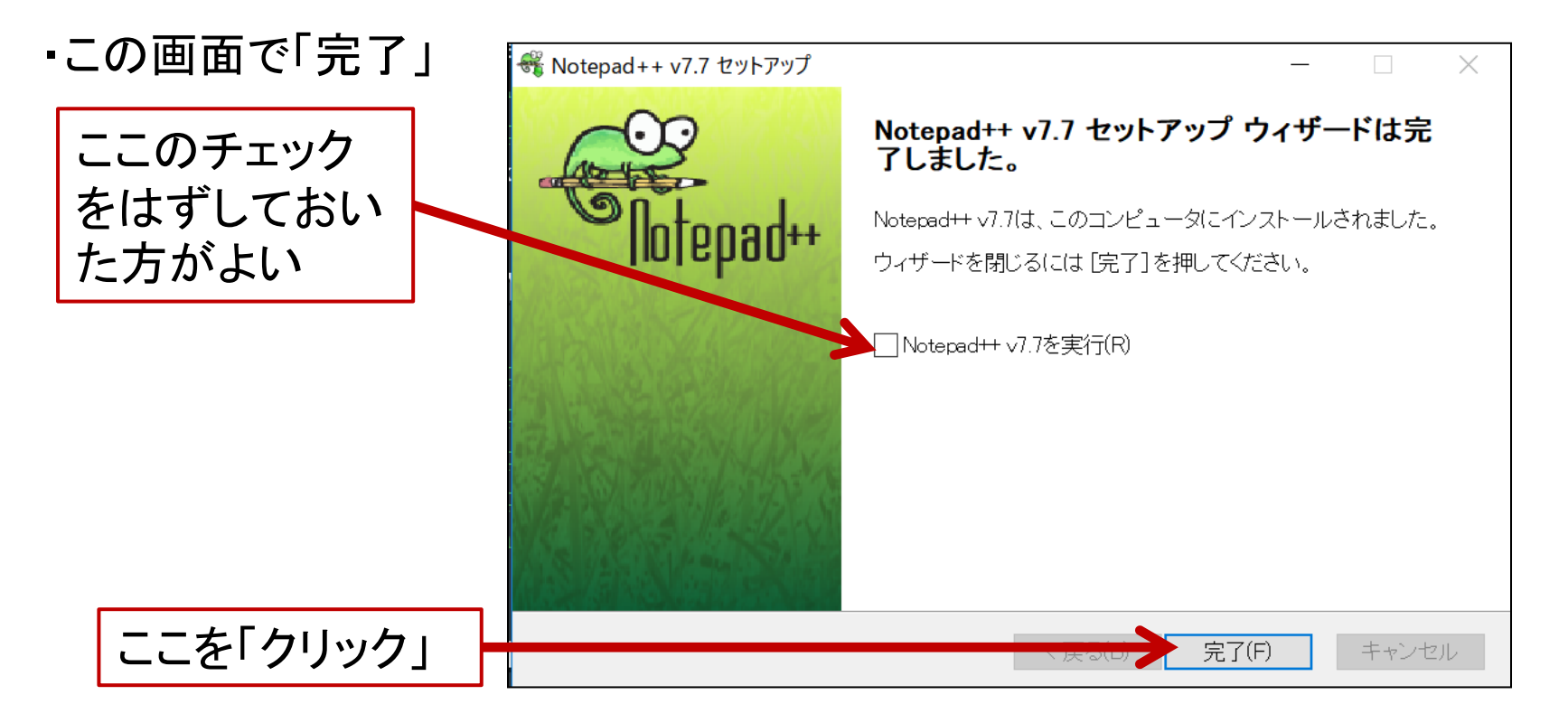

・デスクトップ上にこのようなアイコンができていれば無事完了.

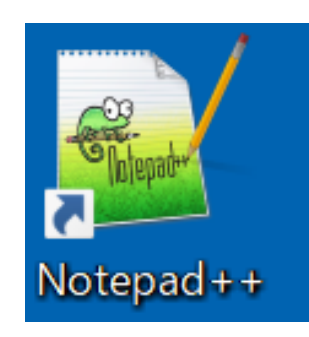

(1) テキストエディタ Notepad++ のインストール (6/9, 全約30分)

3. 試しに使ってみる

・Notepad++を試しに使ってみよう.

デスクトップ上に、実習用のファイル群(例:kadai1.zip)を ダウンロードし、展開(解凍)しておく.

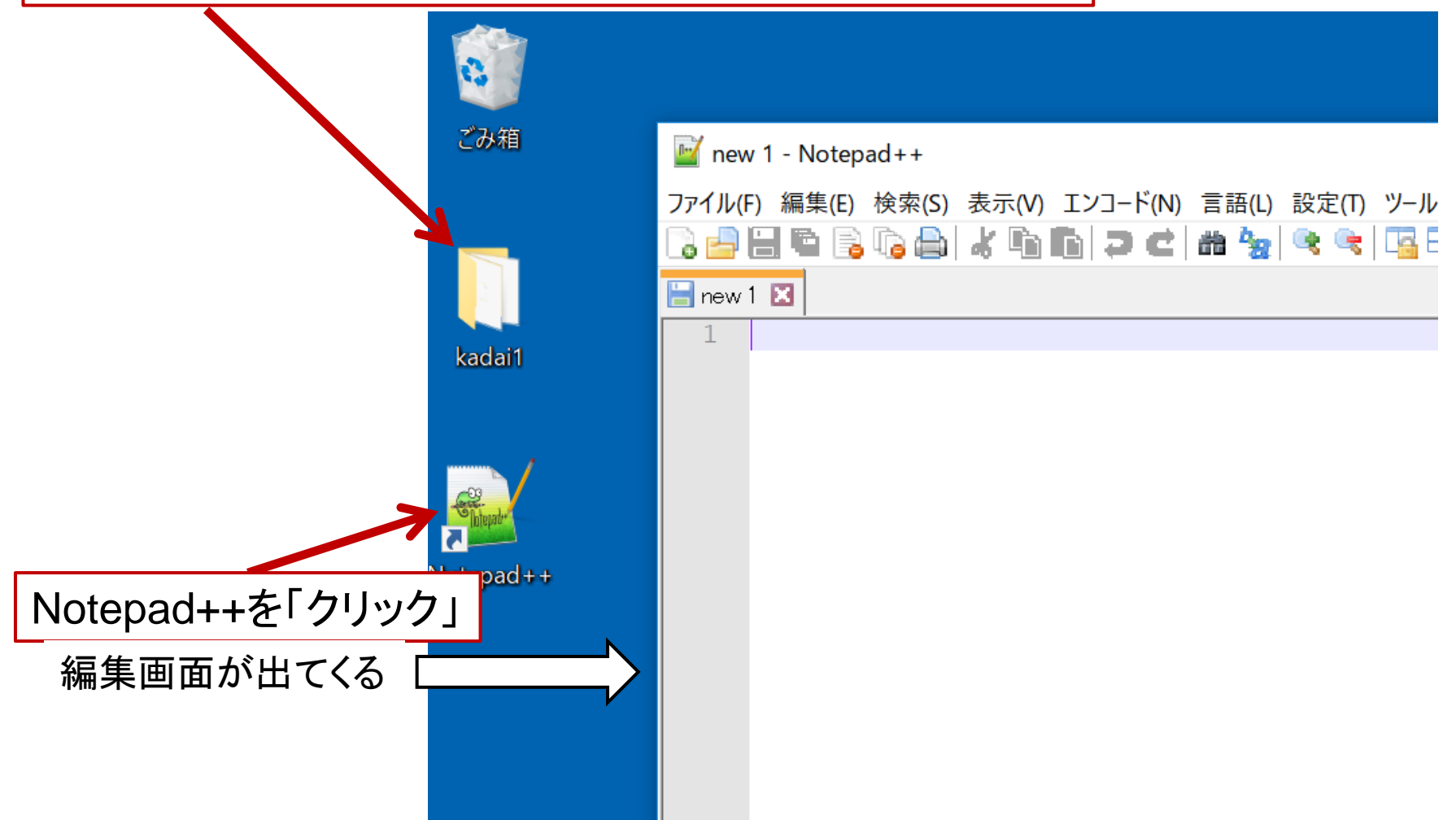

(1) テキストエディタ Notepad++ のインストール (7/9, 全約30分)

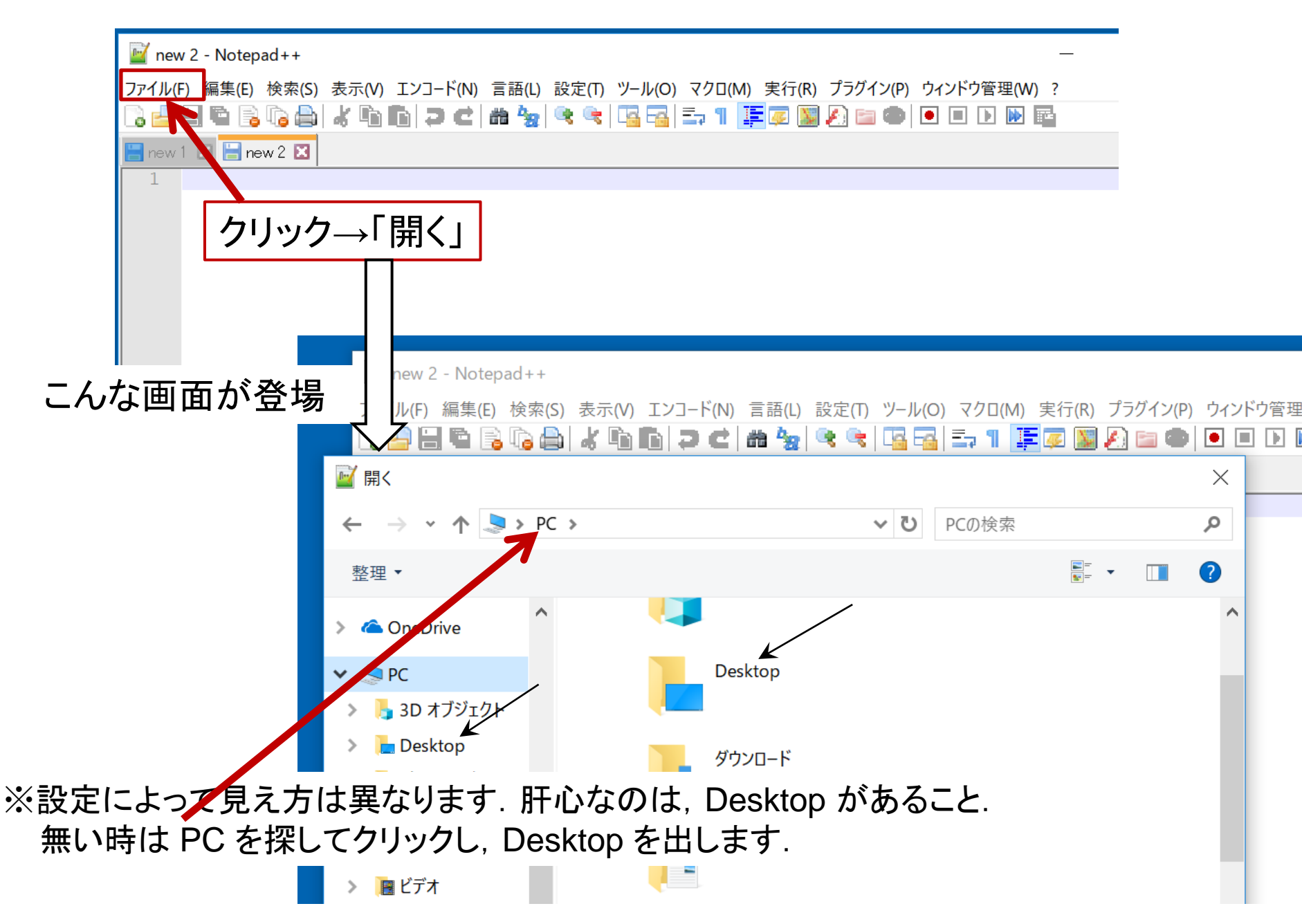

(1) テキストエディタ Notepad++ のインストール (8/9, 全約30分) ・編集したい・中身を見たいファイルを開く.

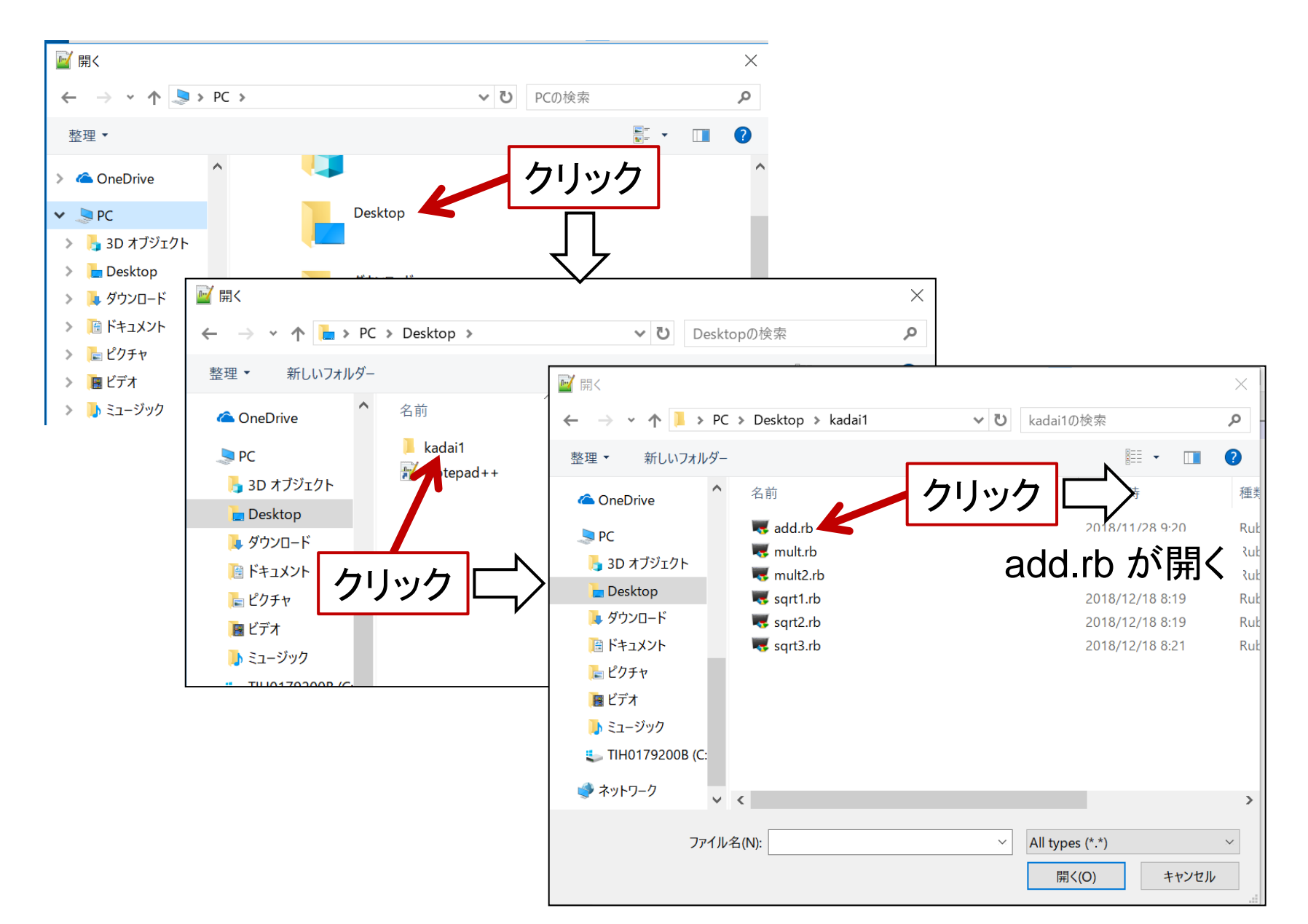

### (1) テキストエディタ Notepad++ のインストール (9/9, 全約30分) ・編集作業などをする. ※あとは実習で使う Cot Editor とほぼ同じです.

| _ 現在開いているファ                                                                                                    | イル名が出ている                        |                            |     |
|----------------------------------------------------------------------------------------------------|---------------------------------|----------------------------|-----|
| 📓 C:¥Users¥OWatanabe¥Desktop¥kadai1¥ad                                                                                                    | d.rb - Notepad++                | —                          |     |
| ファイル(F) 編集(E) 検索(S) 表示(V) エンコード(N                                                                                                    | i) 言語(L) 設定(T) ツール(O) マクロ(M) 実行 | テ(R) プラグイン(P) ウィンドウ管理(W) ? | X   |
| add.rb 🛛                                                                                                    |                                 |                            |     |
| <pre>1 add.rb<br/>2 # 入力: 自然数 a, b<br/>3 # 出力: a + b<br/>4<br/>5 a = gets().to_i<br/>6 b = gets().to_i<br/>7 wa = a<br/>8 while b &gt; 0<br/>9 wa = wa + 1<br/>10 b = b - 1<br/>11 end<br/>12 puts(wa)<br/>13</pre> |                                 | 終わりにするとき<br>ここをクリック.       | きは, |
|                                                                                                    |                                 |                            |     |

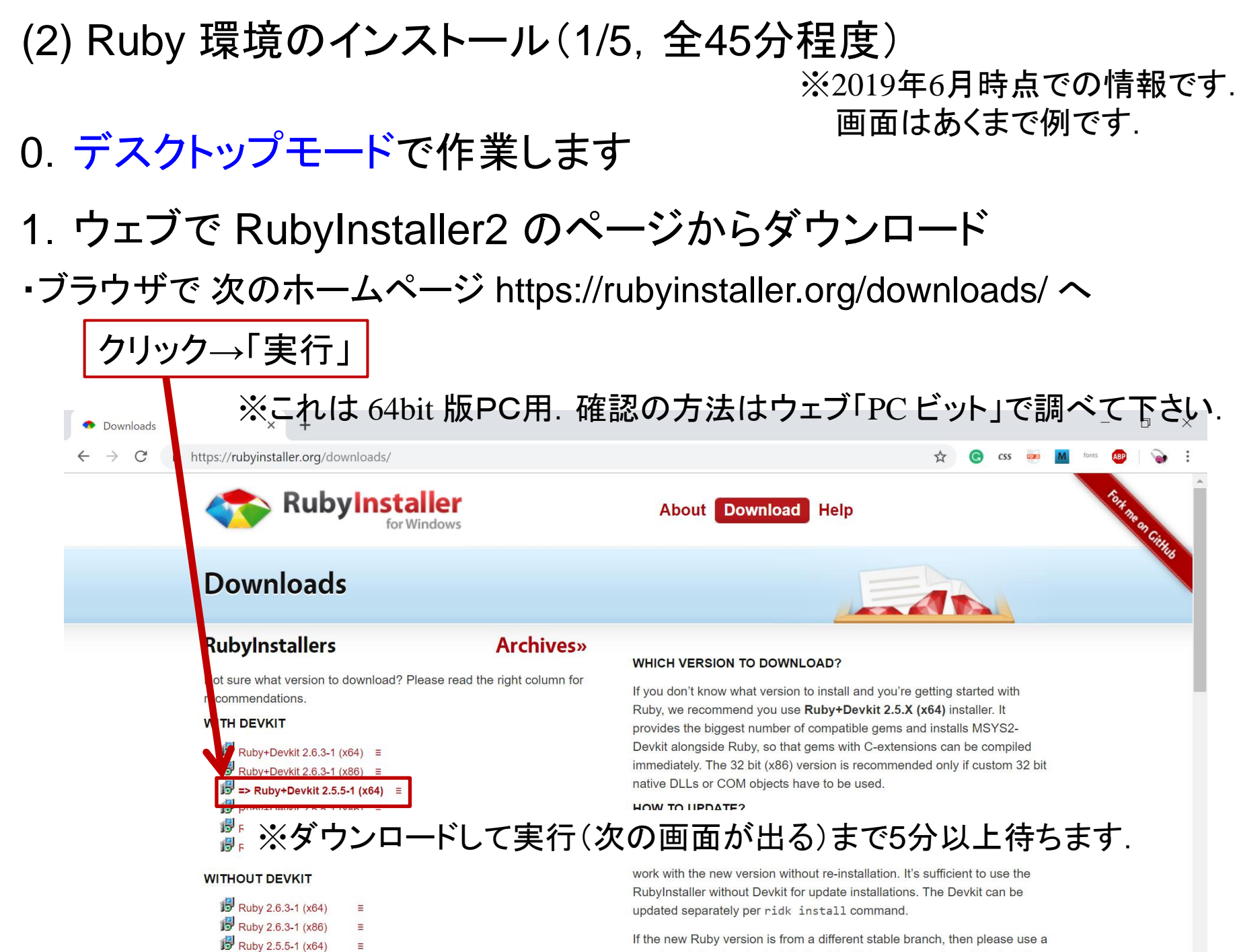

Buby 2 5 5-1 (x86)

new target directory for installation. That is to say a previous RubyInstaller-

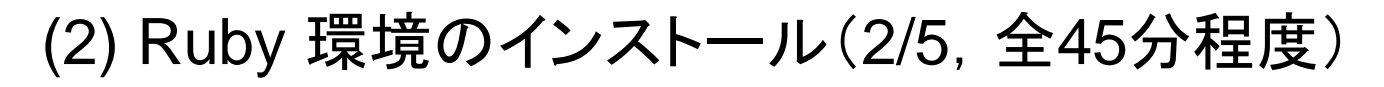

#### 1. インストールを実行

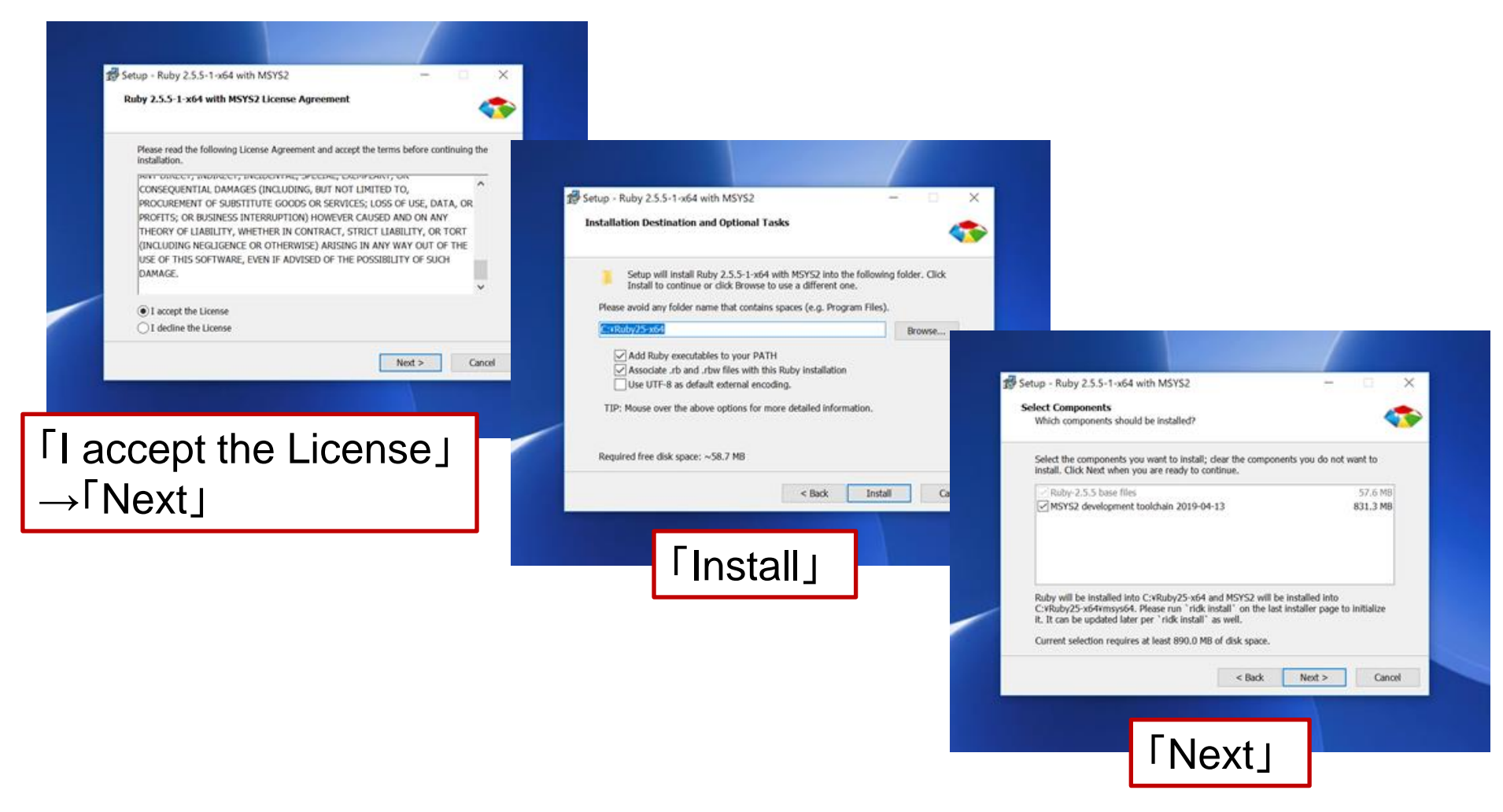

・以上,一連の動作でインストールを始め,終わりまで待つ.

#### (2) Ruby 環境のインストール(3/5, 全45分程度)

#### 2. コマンドプロンプトの環境設定

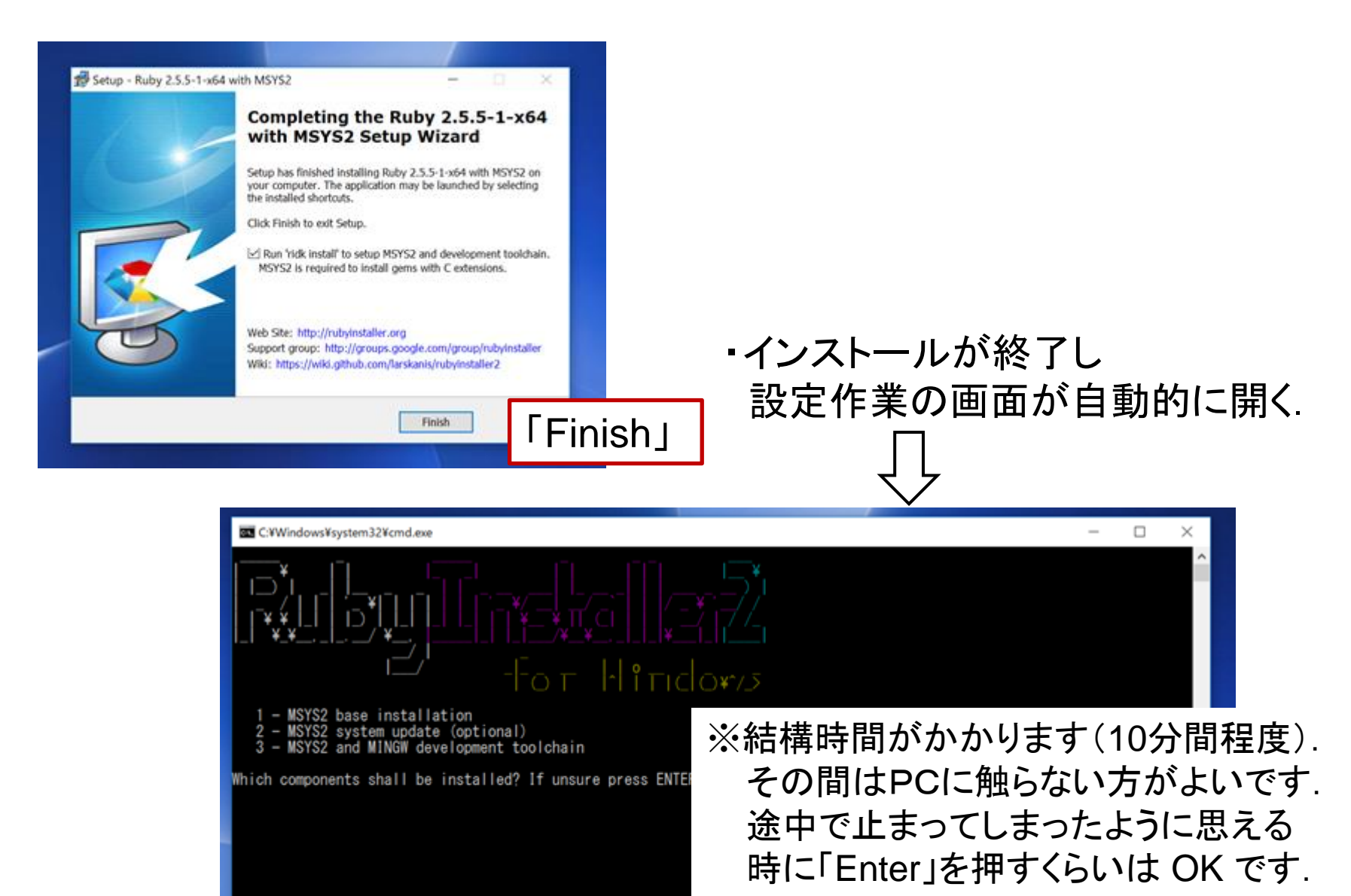

#### (2) Ruby 環境のインストール(4/5, 全45分程度)

3. 試しに使ってみる

•スタートメニューの中で「「Start Command Prompt with Ruby」を探しクリック.

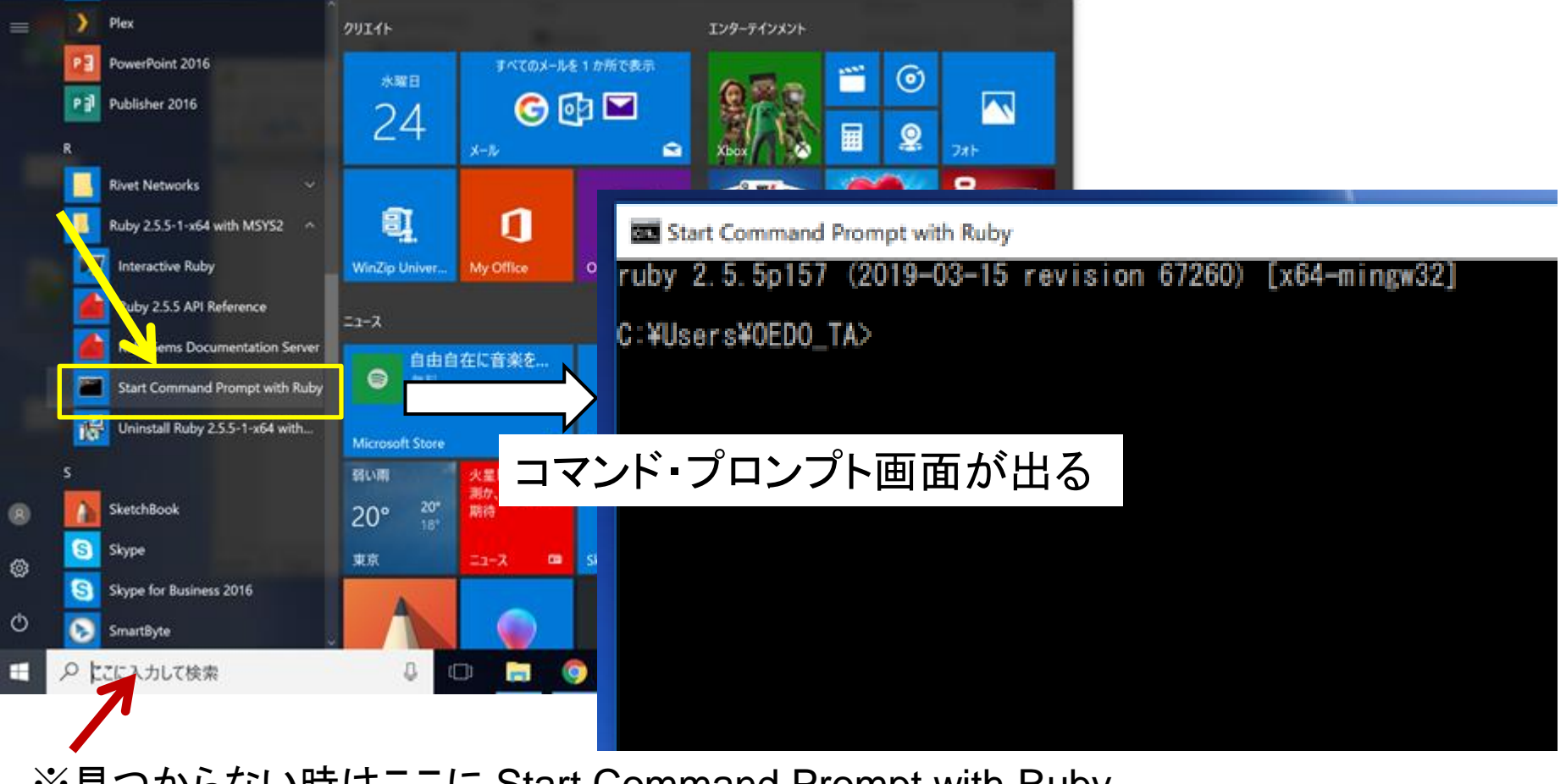

※見つからない時はここに Start Command Prompt with Ruby とタイプして「Enter」

#### (2) Ruby 環境のインストール(5/5, 全45分程度)

#### ・コマンドプロンプト上で, Ruby のプログラム add.rb を動かしてみる

※Desktop 上に, kadai1 というフォルダーをダウンロードしてきて展開してあることを想定.

| Start Command Prompt with Ruby | ここに命令をタイプする. たとえば           |
|--------------------------------|-----------------------------|
| ruby 2, 5, 5p157 (2019-03-15   | ・「dir」とタイプし Enter           |
|                                | ⇒ 現在のフォルダ(お部屋)中のファイル達の      |
| C:¥Users¥0ED0_TA> <            | 名前の表示(Desktop があるはず)        |
|                                | ・「cd Desktop」とタイプし Enter    |
|                                | ⇒ Desktop というお部屋に進む         |
|                                | ・「dir」とタイプし Enter           |
|                                | ⇒ Desktop のお部屋中のファイル達の名前    |
|                                | の表示(kadai1 があるはず)           |
|                                | ・「cd kadai1」とタイプし Enter     |
|                                | ⇒ kadai1 というお部屋に進む          |
|                                | ・「dir」とタイプし Enter           |
|                                | ⇒ kadai1 のお部屋中のファイル達の名前     |
|                                | の表示(add.rb があるはず)           |
|                                | ・「ruby add.rb」とタイプし Enter   |
| ※実習では ホーム(Windows では           | ⇒ プログラム add.rb の実行. 加算したい2つ |
| Desktop)上に cs という部屋を作り         | の数を入力(1つずつ Enter キーを押す)     |
| そこに各課題用の小部屋を作り、そ               |                             |

の中で実習をします.詳しくはビデオ「実習の準備」を参照して下さい.

# (2) Ruby 環境のインストール(おまけ) コマンドプロンプトの画面の変更方法 ・ウィンドウや文字の大きさを変えたいときは

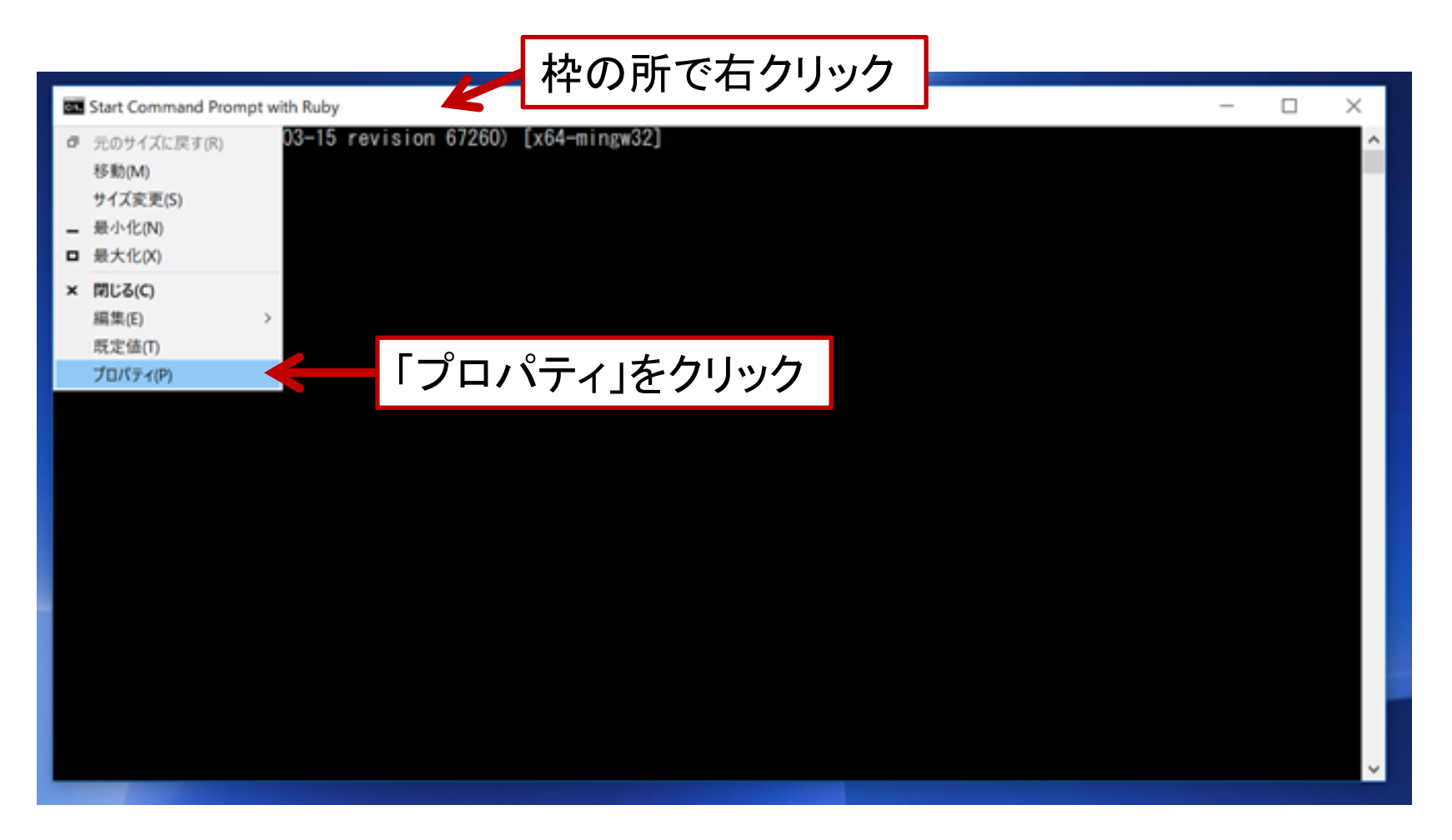

#### (3) Windows と Mac の違いについて

※実習の説明では Mac を利用します. でも, (1), (2) の準備がすんで, 以下に説明する 違いをわかっていれば, 同じように使えます. (ビデオ「実習の準備」を見て下さい.)

#### 1. Windows とは, Mac とは?

Windows とか Mac というのは OS(オーエス)の略称. コンピュータ上でソフトを 動かすための枠組みのこと. 正確には, たとえば Windows10 とか, macOS Mojave など, 版がことなるものがある. なお, Windows は, 多数のコンピュータ で使用されているが, Mac はアップル社のコンピュータ Macintosh 上でのみ使 われている.

#### 2. 基本用語対応表

WindowsとMac でよく使われている基本用語の対応を以下に示す.

| Windows                     | Мас                          | 解説                                                               |
|-----------------------------|------------------------------|------------------------------------------------------------------|
| フォルダ<br>folder              | ディレクトリ<br>directory          | ファイルを入れておく場所.本講義では「お部屋」と呼ん<br>でいる. Windows, Mac で両方の呼び方を使う場合もある。 |
| デスクトップ<br>Desktop           | ホーム<br>home                  | 各自の仕事の拠点となる「お部屋」                                                 |
| エクスプローラー                    | ファインダー                       | ディレクトリの中を見たりファイルを移動させる時に使うソ<br>フト. Windows ではフォルダを開くと自動的に使われる.   |
| コマンドプロンプト<br>Command Prompt | ターミナル<br><sup>Terminal</sup> | コンピュータへの命令(コマンド)を入力して実行するための場所. 一般的にはシェルと呼ばれている.                 |

(3) Windows と Mac の違いについて

3. コマンドプロンプト上の基本命令

以下は、コマンドプロンプト(Mac ではターミナル)上でよく使われる基本命令. 紫字で括弧に入っているのが Mac での名称.以下のように、基本命令では dir と ls しか違わないので、その点だけ注意すれば大差なく使える.

| 命令       | 使用例          | 意味                            |
|----------|--------------|-------------------------------|
| mkdir    | mkdir kadai2 | kadai2 という部屋(フォルダ(ディレクトリ))を作る |
| cd       | cd kadai2    | kadai2 という部屋に入る               |
|          | cd           | 上の(大きな)部屋に戻る                  |
|          | cd/          | 上の上の部屋に戻る                     |
| dir (ls) | dir          | その部屋にあるファイルを表示する              |
| rm       | rm foo.rb    | foo.rb を消す(戻らないので注意)          |

※ビデオ「実習の準備」では,ホーム(Windows ではデスクトップ)上に cs という部屋を 作って,そこに各課題のフォルダ(小部屋)を移動させてきて,その中で実習を行う 準備をします. デスクトップは,仕事の拠点なので,このように用途にあわせて部屋 (フォルダ)を作って整理しておきましょう. デスクトップを見ると,その人の仕事柄が わかる,とも言われています.

※今後, Ruby 以外にも本格的に Linux 風の環境を準備したい人のためのものです. 基本編の (2) に相当する部分です. 基本編「(1) テキストエディタ」については, 基礎編 を参照するか, 好みのものをインストールして下さい. 番外編は(その1)と(その2)を用 意しました. どちらか1つで十分です. (その1)の方が比較的簡単です.

Cygwin 環境(含:Ruby)のインストール ※2019年6月時点での情報です. Cygwin とは, Unix(もしくは Linux)風のシェル(コマンドプロンプト)を提供するた

Cygwin とは、Unix(もしくは Linux)風のシェル(コマントノロンノト)を提供するためのソフトウェアツール群である。非営利団体が配布している無料ソフトウェア.

1. Cygwin をダウンロード&インストールする (全1時間)

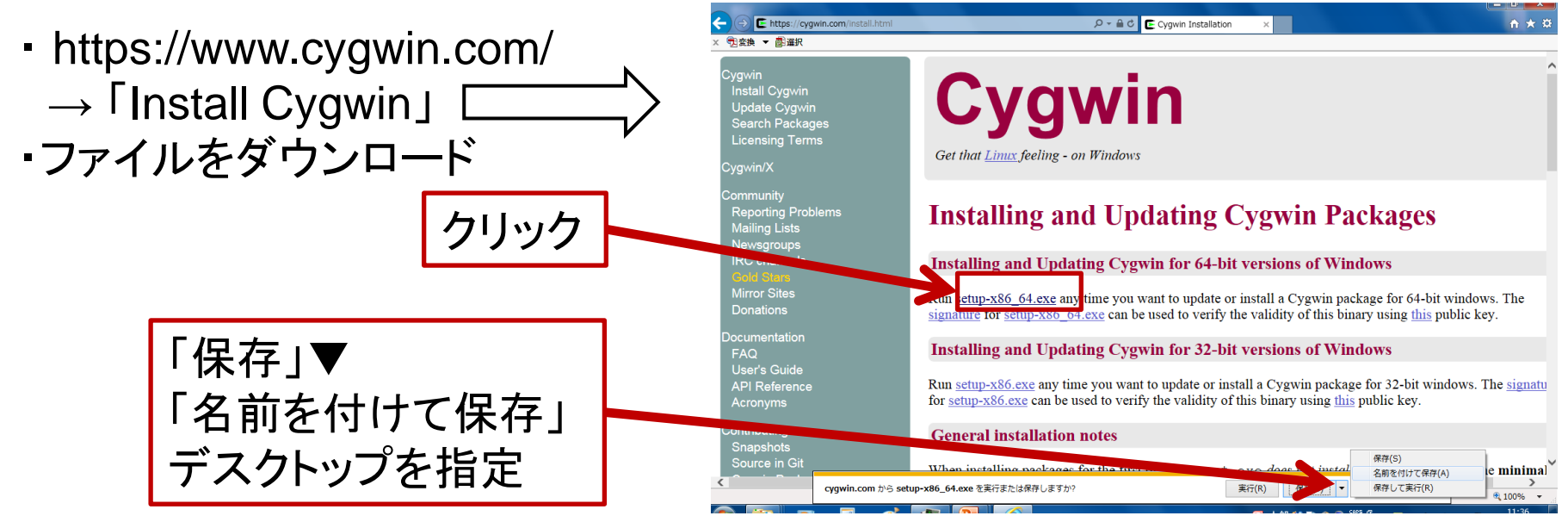

1. Windows ユーザーのために 番外編(その1)

#### ・ダウンロードしてきた setup.exe を実行し、ダウンロード&インストールを実行.

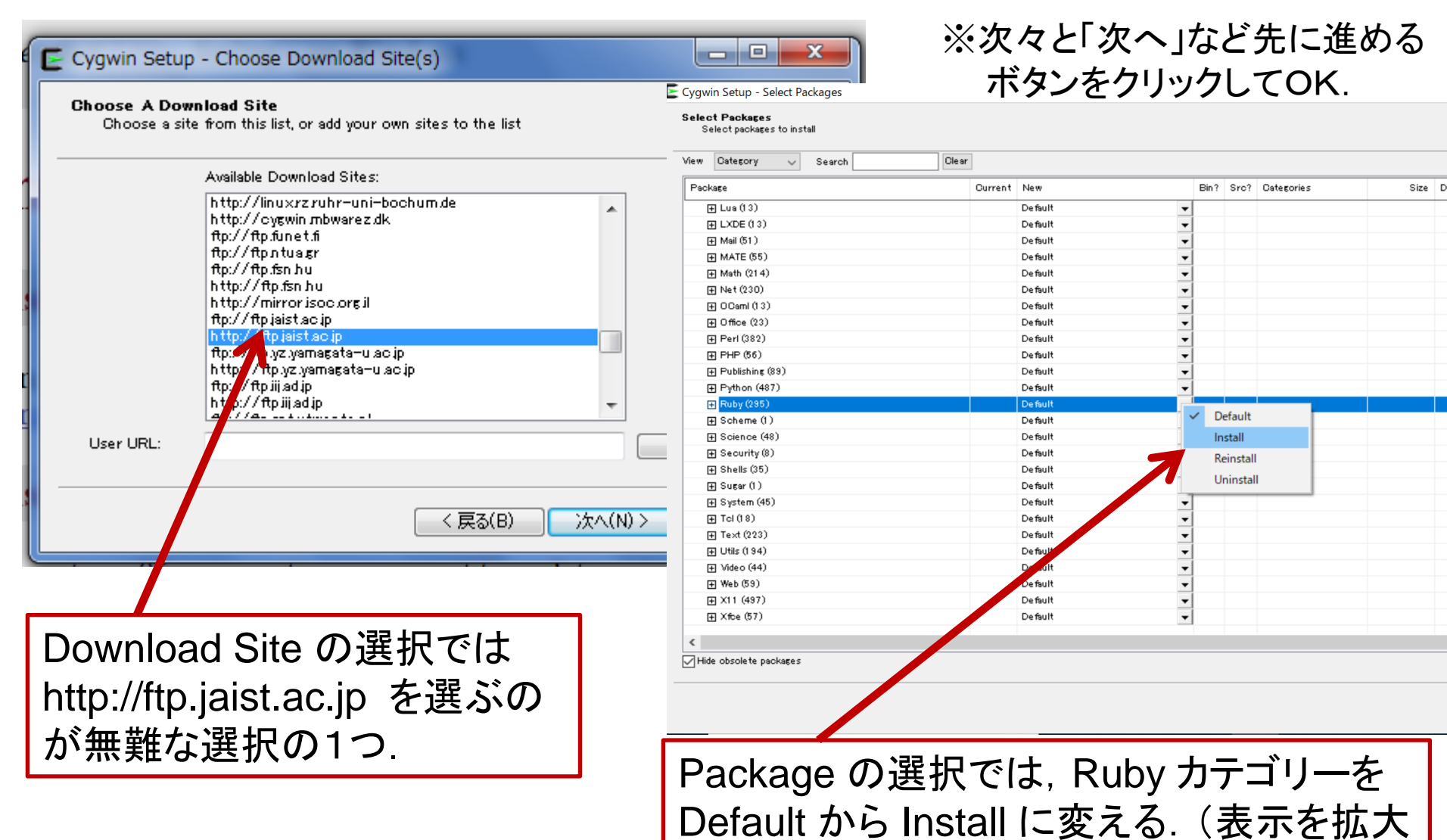

化してやった方がよい.)

1. Windows ユーザーのために

- 2. コマンドプロンプトを利用するための設定
- ・設定したプログラム群の場所を確認(この例では C:¥cygwin64¥bin)

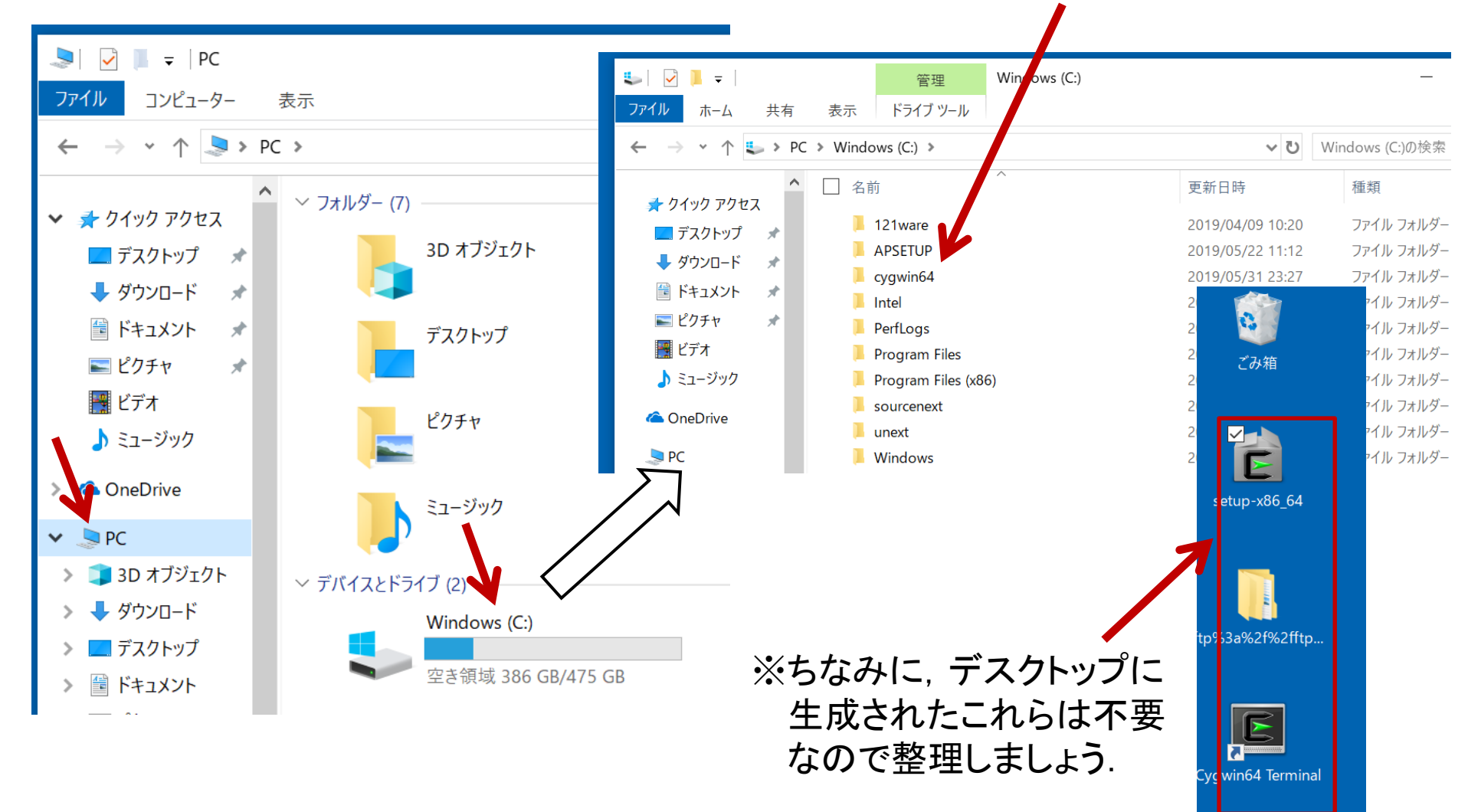

番外編(その1)

1. Windows ユーザーのために 番外編(その1)

・システム環境変数の Path に上記の場所を追加.
 画面左下の ● を右クリック → 「システム」→「詳細設定」

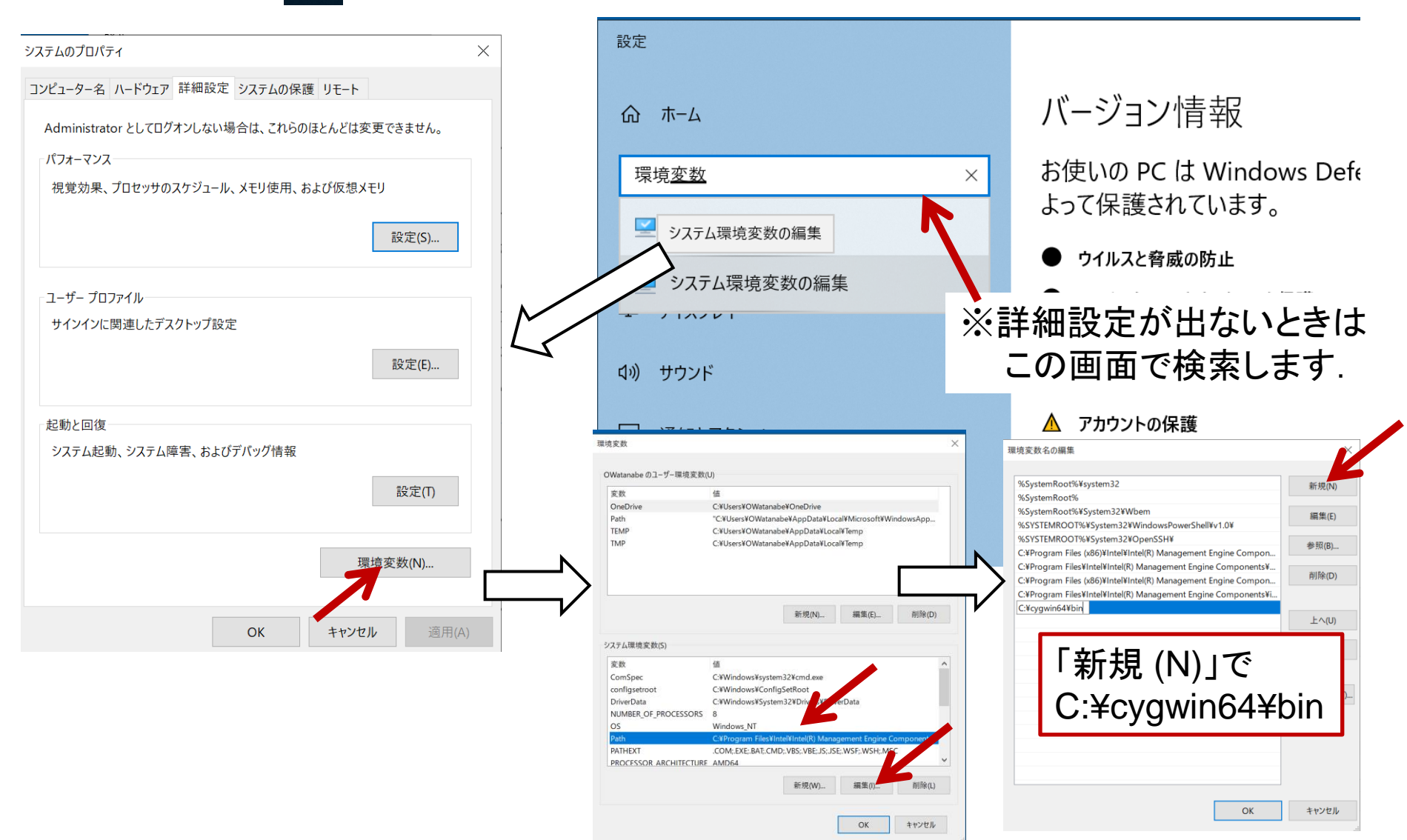

1. Windows ユーザーのために 番外編(その1)

・システム環境変数の Path に上記の場所を追加.
 画面左下の ● を右クリック → 「システム」→「詳細設定」

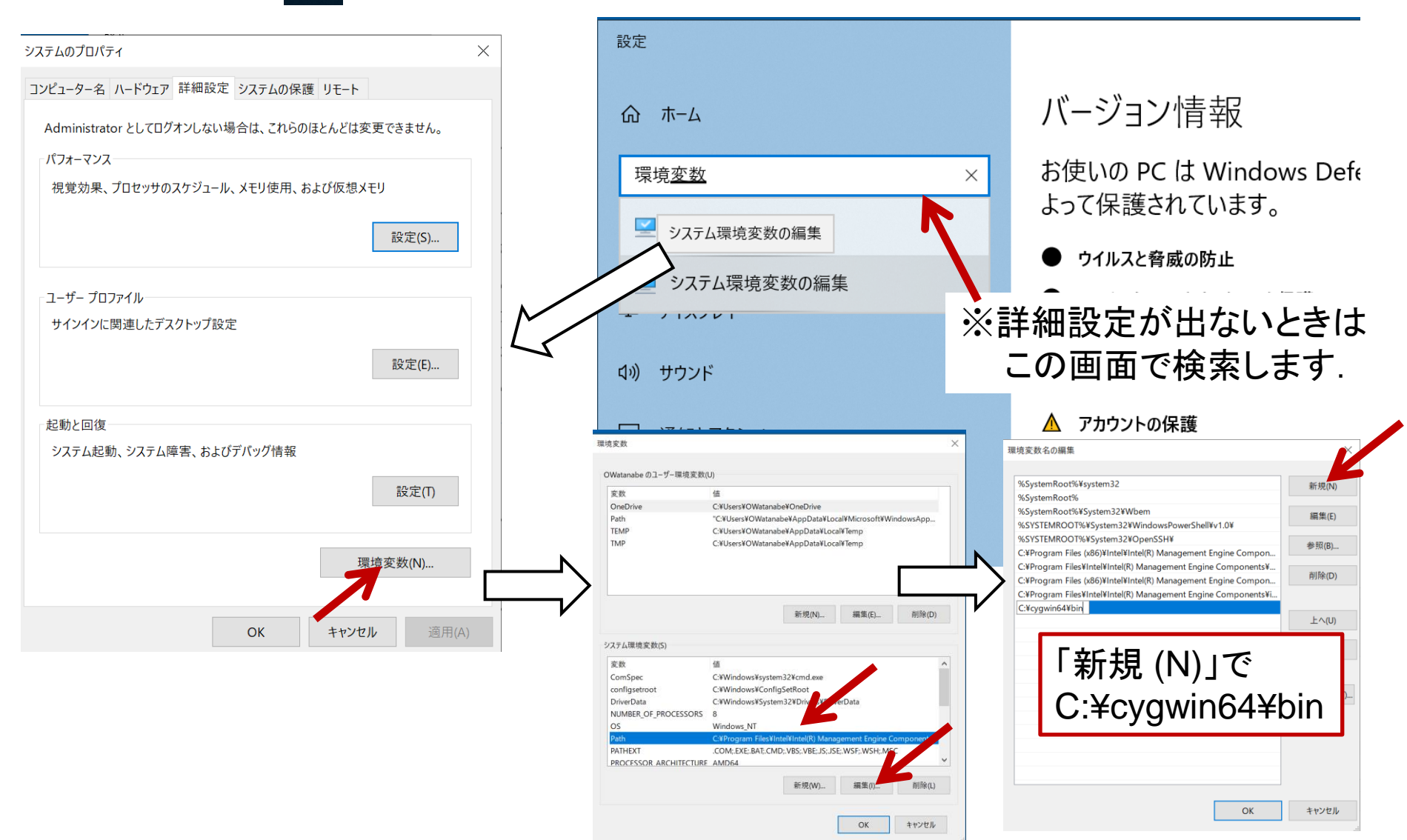

1. Windows ユーザーのために

#### 番外編(その1)

# コマンドプロンプトで動作確認. 画面左下の検索で「コマンドプロンプト」を検索.

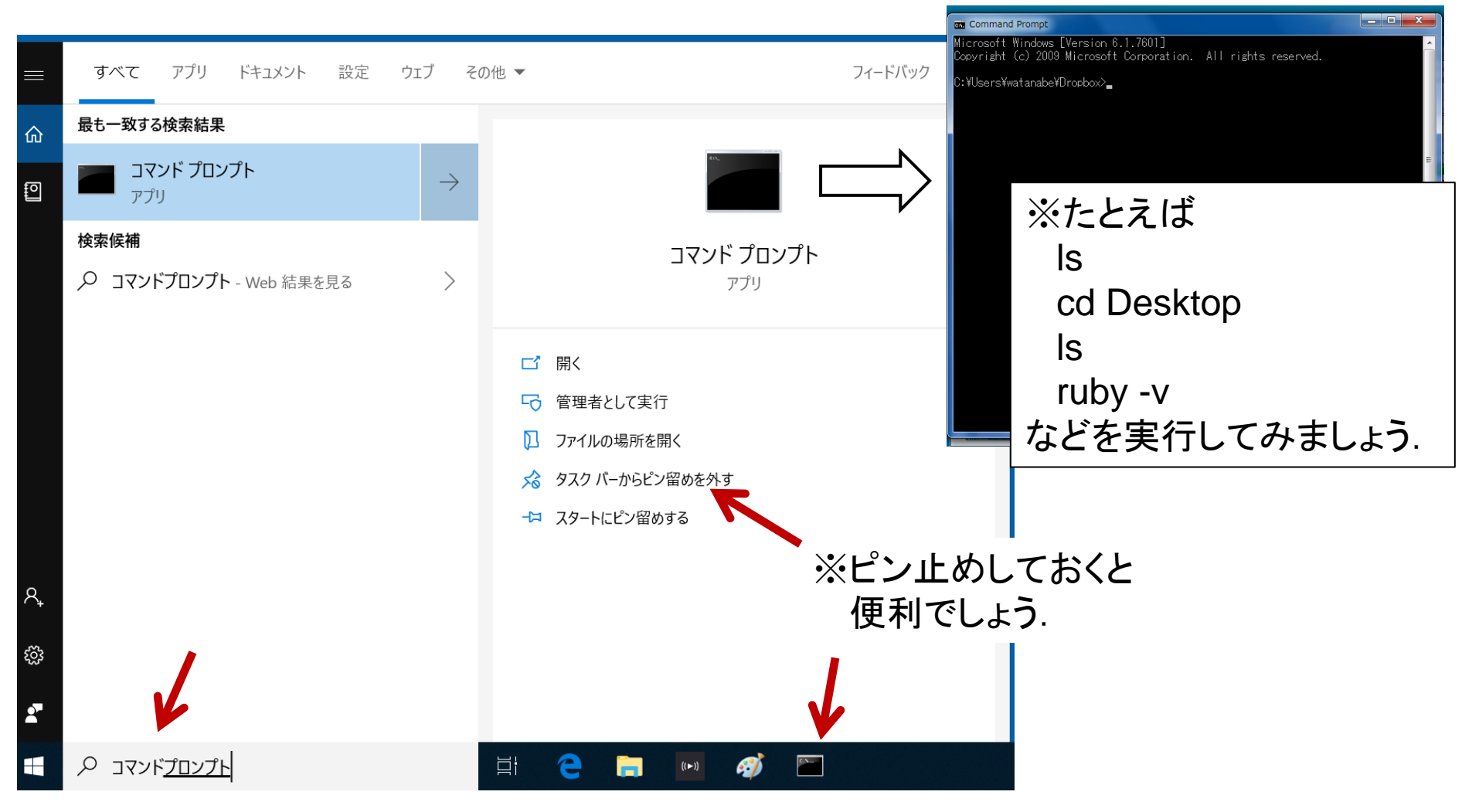

※コマンドプロンプトの使い方などもあるので,基本編(3)も見ておいて下さい.

※今後, Ruby 以外にも本格的に Linux 風の環境を準備したい人のためのものです. 基本編の (2) に相当する部分です. 番外編(その2)は, マイクロソフト社が提供する 機能を使うものです. インストールに数時間はかかります.

#### WSLを使った環境の準備

※2019年6月時点での情報です.

- WSL (Windows Subsystem for Linux) とは Linux 風の環境を Windows 上で 実現するための枠組み、Windows10 から使えるようになった、これを使って Ruby を使う環境を用意する、具体には以下の手順で進める。
- 1. WSLを使えるようにする.
- 2. Ubuntuをインストール.
- 3. 手作業でソフトをインストール
  - rbenv(Ruby環境構築のためのプログラム)
  - ruby-build(Rubyのインストールを簡単にするためのプログラム)
  - Ruby本体をインストール.

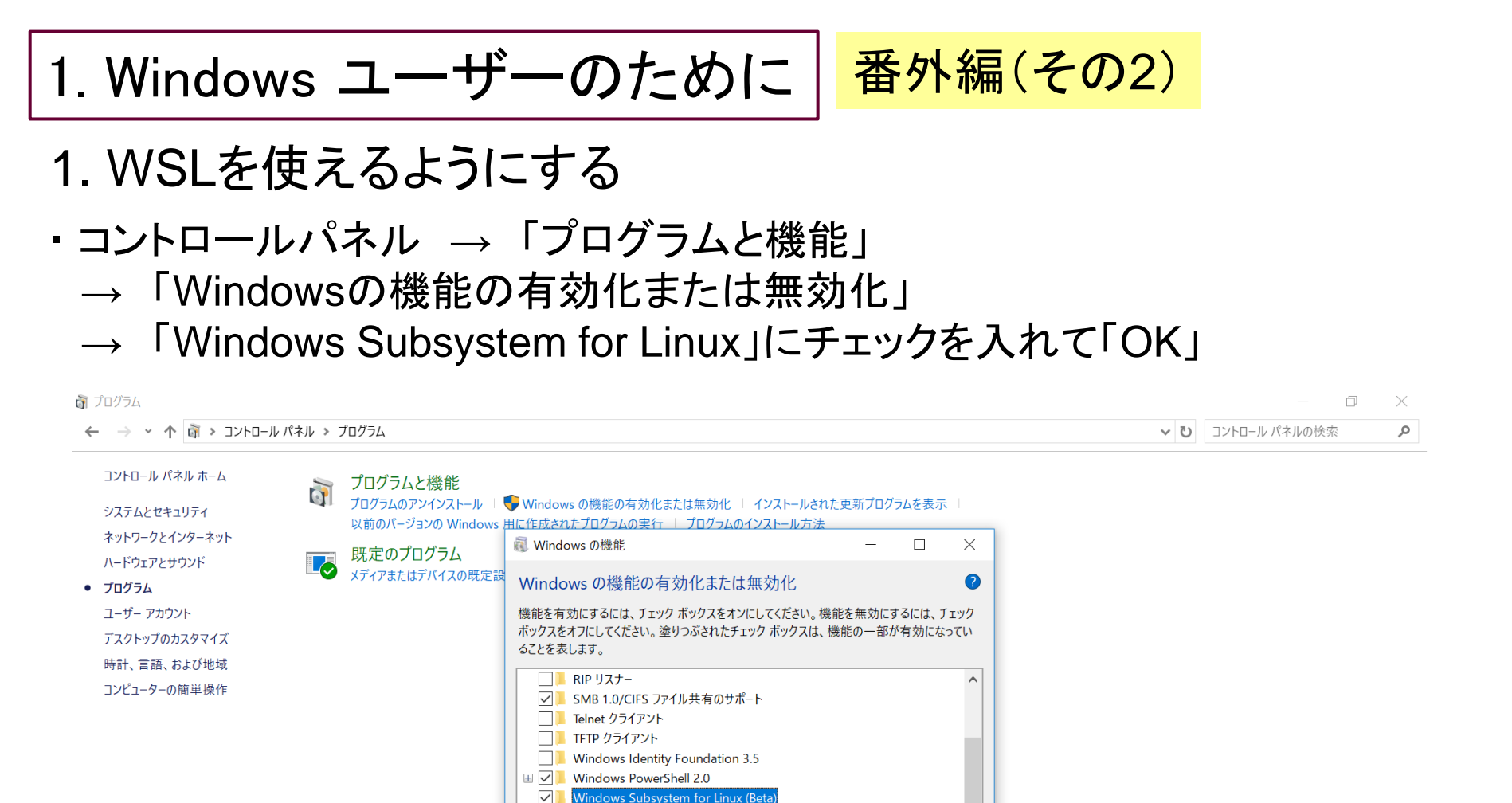

ネイティブなユーザー モードの Linux シェルおよびツールを Windows で実行するためのサービスと環境を提供します。

OK

キャンセル

Windows TIEF JEilto

✓ ■ XPS サービス
 ✓ ■ XPS ビューアー

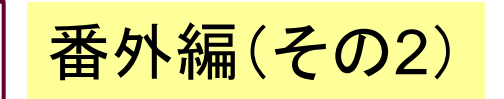

- 2. Ubuntsu をインストール (全 30 分間)
- ・Microsoft Storeを開き「ubuntsu」を検索し、インストール.

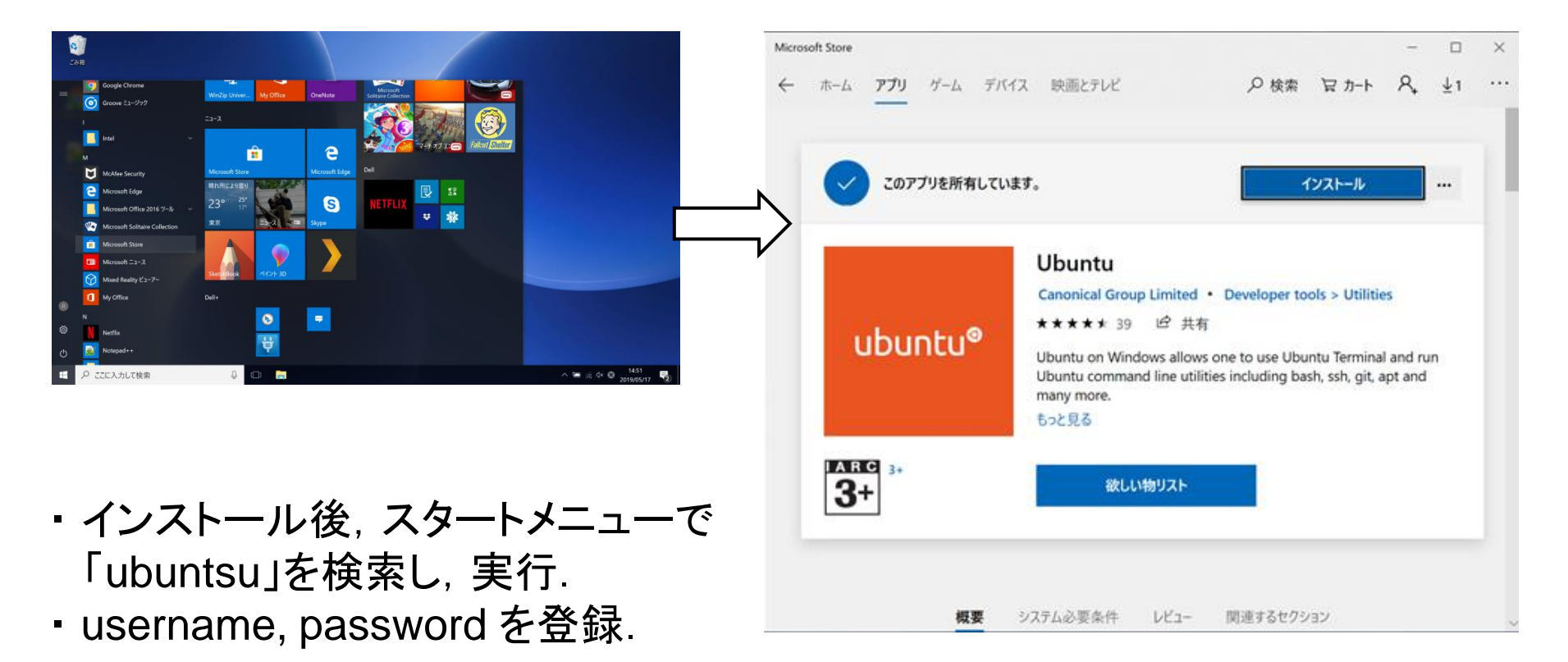

1. Windows ユーザーのために 番外編(その2)

改行しないで

1行で

#### 3.手作業でソフトをインストール(全1時間半)

・以下を順にタイプして実行する. ※# の行は説明です. それ以外の行を順にタイプ(もしくはコピペ)します. かなりの時間のかかる処理もあります.

# アップデートの実行 sudo apt-get update sudo apt-get upgrade

# ruby-buildのために必要なパッケージのインストール apt-get install autoconf bison build-essential libssl-dev libyaml-dev libreadline6dev zlib1g-dev libncurses5-dev libffi-dev libgdbm5 libgdbm-dev

# rbenvのインストール git clone https://github.com/rbenv/rbenv.git ~/.rbenv

# PATHの設定 echo 'export PATH="\$HOME/.rbenv/bin:\$PATH"' >> ~/.bash profile echo 'eval "\$(rbenv init -)"' >> ~/.bash\_profile source ~/.bash\_profile

※参考:https://github.com/rbenv/rbenv#basic-github-checkout https://giita.com/cocoabreak/items/fd51b366cf18e2714240 # ruby-buildのインストール \$ mkdir -p "\$(rbenv root)"/plugins git clone https://github.com/rbenv/ruby-build.git "\$(rbenv root)"/plugins/ruby-build

1. Windows ユーザーのために 番外編(その2)

# 診断用プログラムの実行 curl -fsSL https://github.com/rbenv/rbenv-installer/raw/master/bin/rbenv-doctor | bash

改行しないで

1行で

このように, Ruby versions: none 以外 すべて OK が出ればOK.

Checking for `rbenv' in PATH: /usr/local/bin/rbenv

Checking for rbenv shims in PATH: OK

Checking `rbenv install' support: /usr/local/bin/rbenv-install (ruby-build 20170523) Counting installed Ruby versions: none

There aren't any Ruby versions installed under `~/.rbenv/versions'.

You can install Ruby versions like so: rbenv install 2.2.4

Checking RubyGems settings: OK

Auditing installed plugins: OK

1. Windows ユーザーのために

# インストールできるrubyの確認 rbenv install --list

# 安定版の2.6.3(2019/5/23現在)をインストールする rbenv install 2.6.3

# rbenvにrubyのバージョンを指定する rbenv rehash rbenv local 2.6.3

※以降は, ubuntsu を実行すれば, コマンドプロンプトと同様のものが出てくるので その上で Ruby プログラムなどが実行できます.

番外編(その2)

※コマンドプロンプトの使い方などもあるので,基本編(3)も見ておいて下さい.

2. Mac ユーザーのために

Mac ユーザーは, プログラムを編集するためのテキストエディタを準備すれば十分です. 以下では,

(1) テキストエディタのインストール

(2) Ruby プログラムを実行する場所(ターミナル)の基本説明

を述べます.あとの操作は最初の実習のセッションで説明しますので, それを見て下さい.  (1) テキストエディタ CotEditor のインストール (1/3,約15分)
 ※2019年6月時点での情報です. 画面はあくまで例です.

#### 1. App Storeを開き,「CotEditor」を検索

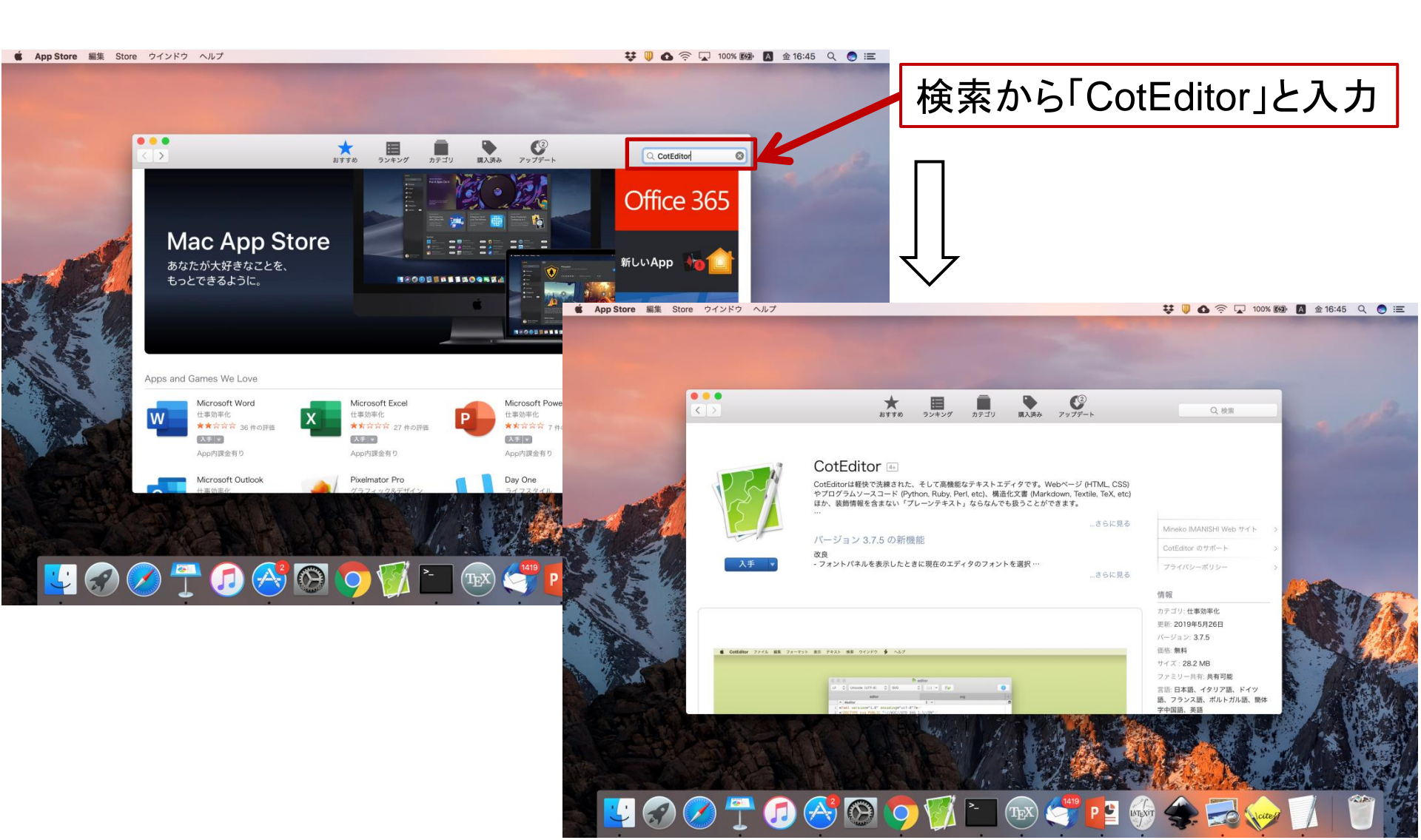

(1) テキストエディタ CotEditor のインストール (2/3,約15分) 2. ダウンロード&インストール 「入手」「Appをインストール」をクリックし、しばらく待つ、 . . . 0 × < > おすすめ ランキング カテゴリ 購入済み アップデート CotEditor 4+ CotEditorは軽快で洗練された、そして高機能なテキストエディタです。Webページ (HTML, CSS) やプログラムソースコード (Python, Ruby, Perl, etc)、構造化文書 (Markdown, Textile, TeX, etc)

やプログラムソースコード (Python, Ruby, Perl, etc)、構造化文書 (Markdown, Textile, TeX, etc ほか、装飾情報を含まない「プレーンテキスト」ならなんでも扱うことができます。

…さらに見る

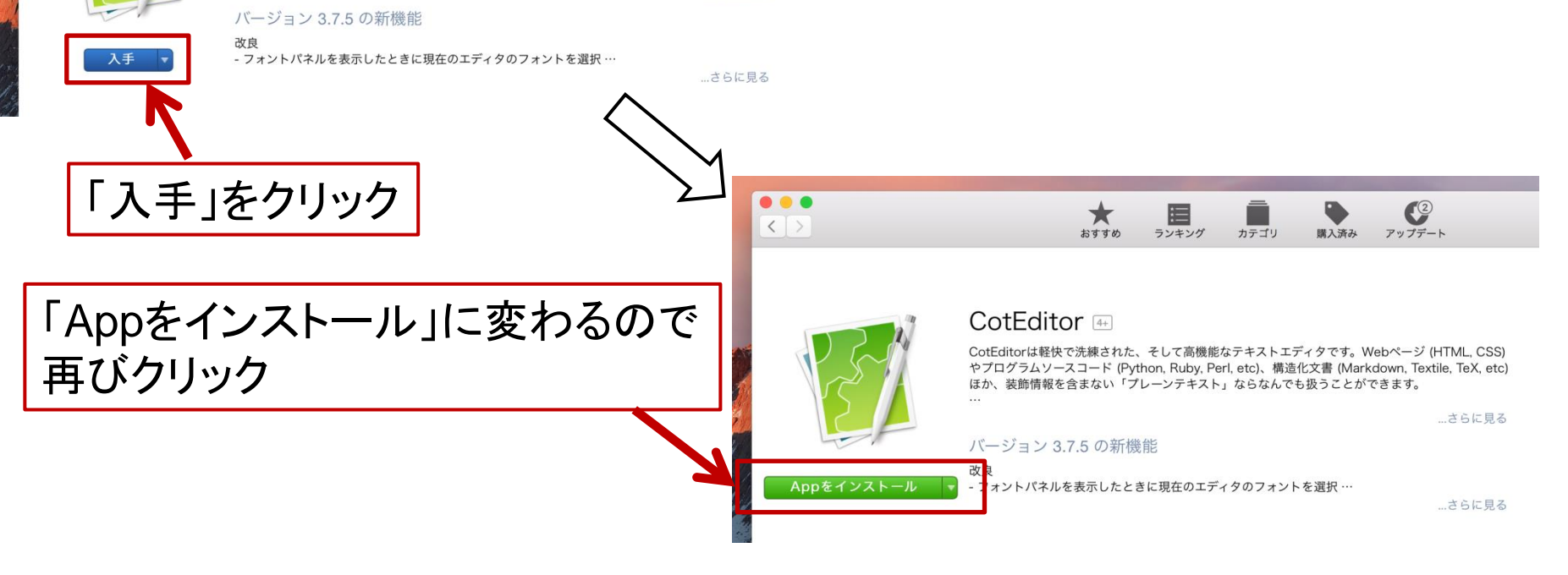

#### (1) テキストエディタ CotEditor のインストール (3/3,約15分)

#### 3. 起動してみる

・「開く」をクリックし、CotEditor を起動させる.

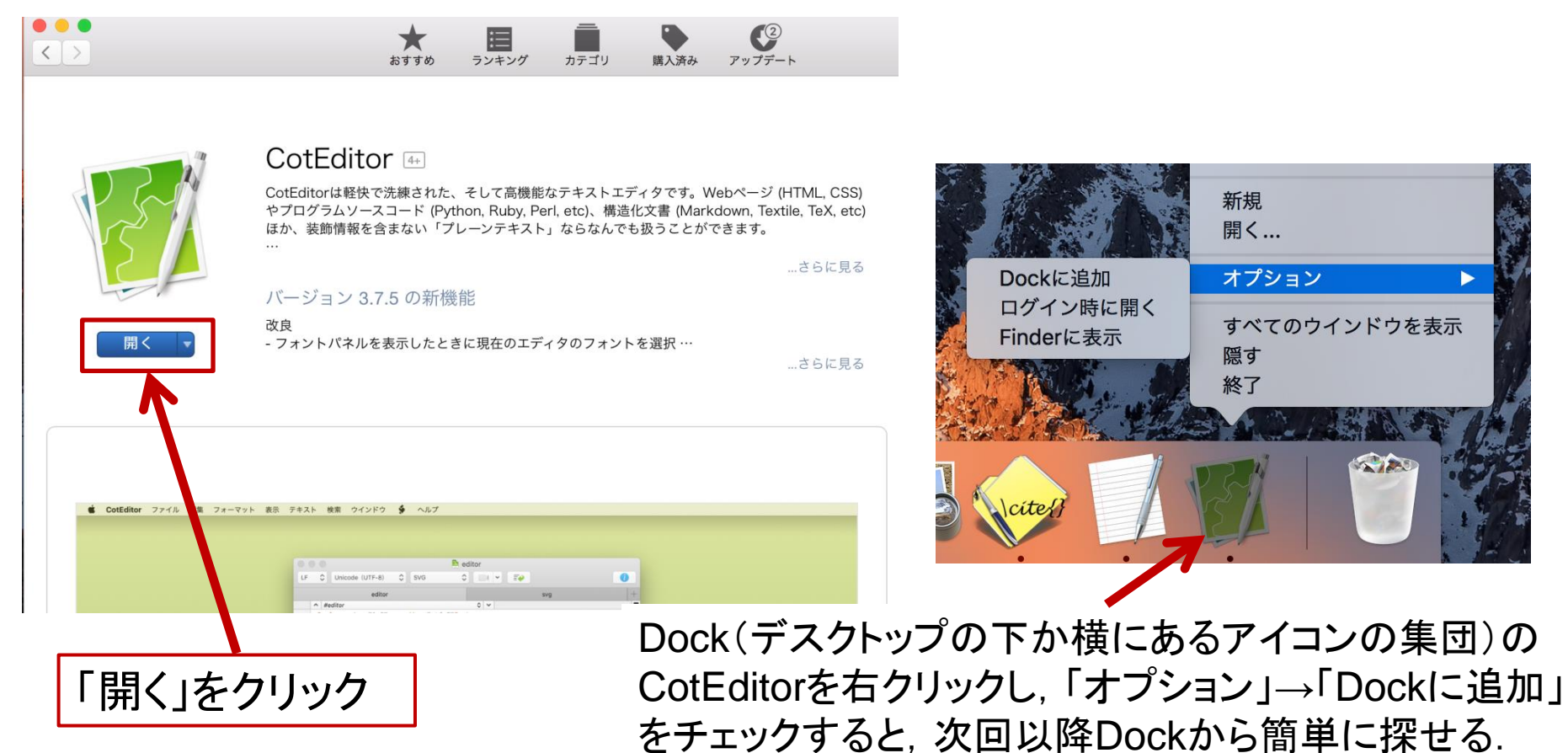

※ CotEditorが開けたら、インストール作業は完了です. 使い方については最初の実習で 説明します.

#### (2) ターミナル上の基本命令について

#### 1. ターミナルとは、そもそも、 Mac とは?

Windows とか Mac というのは OS(オーエス)の略称. コンピュータ上でソフトを 動かすための枠組みのこと. 正確には, たとえば Windows10 とか, macOS Mojave など, 版がことなるものがある. なお, Windows は, 多数のコンピュータ で使用されているが, Mac はアップル社のコンピュータ Macintosh 上でのみ使 われている. ターミナル(Terminal)とは, コンピュータへの命令(コマンド)を入力 して実行するための場所のこと. 一般的にはシェルと呼ばれている.

#### 2. ターミナル上の基本命令

実習でも説明するので、ここでは、ごく基本の命令についてまとめておく、

| 命令    | 使用例          | 意味                              |
|-------|--------------|---------------------------------|
| mkdir | mkdir kadai2 | kadai2 という <mark>部屋</mark> ※を作る |
| cd    | cd kadai2    | kadai2 という部屋に入る                 |
|       | cd           | 上の(大きな)部屋に戻る                    |
|       | cd/          | 上の上の部屋に戻る                       |
| ls    | ls           | その部屋にあるファイルを表示する                |
| rm    | rm foo.rb    | foo.rb を消す(戻らないので注意)            |

※フォルダとかディレクトリと呼ばれるもの.本講義では比ゆ的に「部屋」と呼んでいる.